# Web 端如何执行定期运行记录(文档)

岸基(领导)人员需要首先设置好运行记录的上传周期及预警天数,当到达预警天数时, 对应处理人的工作台会出现运行记录预警任务,同时,对于已经保存、被验收退回的运行记录也会出现在工作台。

用户登录互海通 Web 端, 在**"工作台→待处理任务→运行记录"**界面, 可按照以下步骤进 行操作:

|                                                  |                             |          | (18116) | 船舶监控 发现 《日期6) |          |                        |                    |            | x 🛛 🍯      | কল্প   |
|--------------------------------------------------|-----------------------------|----------|---------|---------------|----------|------------------------|--------------------|------------|------------|--------|
| 戈的待办                                             |                             | 1        |         |               |          |                        |                    |            |            |        |
| ☆21 (6554) 回照 78 起源 (8438) (細力)(<br>量単批 (324) 1、 | <sup>28)</sup><br>登录互海通Web端 | , 默认进入工作 | 台界面,    | 在待处理任务中点击     | "运行记录"   |                        |                    |            | 已选择 1项 🗸 🔅 |        |
| <b>世理任务(6304)</b><br>运行记录(73)                    |                             |          |         |               |          |                        |                    |            |            |        |
| ←运行记录执行                                          |                             |          |         |               |          |                        |                    |            |            |        |
| 定期(57) 不定期(16) 不定期                               | 80 <b>1</b>                 |          |         |               |          | 当前界面的证                 | 记录项状态分为            | "待上传"、     | "待提交"      | 、"未通过" |
| ↑<br>可切换定期/不定期                                   |                             | 2、单扼     | 较多时,    | 可通过筛选栏或关键     | 字搜索目标单据→ | 清选择船舶 💙                | 请选择报送部门 🗸 🗸        | 「高き接執行状态」  | 请输入关键字     | 拉东王    |
| 表格编号/名称                                          | 记录时间                        | 上传周期(月)  | 上传负责者   | 验收者           | 报送部门①    | 船名                     | 所属月份               | 待上侍<br>待揭交 | 10         | rte    |
| SMI0401-01 / 人员培训程序123                           |                             | 1        | 大副      |               |          | 互海1号                   | 2024-01            | 未通过<br>待上传 | L          | 传      |
| 1234/777                                         |                             | 1        | 大副      |               |          | 互海1号                   | 2024-01            | 待上传        |            | 復      |
| 1234/2                                           |                             | 1        | 大副      |               |          | 3、找<br><sup>互海1号</sup> | 到目标记录项,<br>2024-01 | 点击石侧的      | "上传"       | 传      |

根据执行方式不同分为三种模式:智能模板、在线编辑、上传附件。

#### 1、智能模板

以下是"待上传"状态的执行操作:

| 2020-1 4. 根据需要填写备注<br>5月65回20年9日在前期限权7.15<br>119 | 主、上传时代中manae: sreazor.1<br>иллун: 2224.97                                                                                                    |
|--------------------------------------------------|----------------------------------------------------------------------------------------------------|
| 394出版3297年9度去-加能模型7.15<br>11号                    | PREST/96: 2024-07                                                                                                    |
| 149                                              |                                                                                                    |
| 5286581010R                                      |                                                                                                    |
| 1/20 MESRICE 1 GR                                |                                                                                                    |
| N本部部で1GB                                         |                                                                                                    |
| 5.5858710B                                       |                                                                                                    |
| 也不能把注1GB                                         |                                                                                                    |
| 2.11100-001000                                   |                                                                                                    |
| 点击                                               | 5"预览",可在左侧显示框查看模板填写情况 🔶 🤇                                                                                                    |
|                                                  | 上次评审时间                                                                                                    |
|                                                  | 調送單 前                                                                                                    |
|                                                  | 经过评审,下列风险因素及防范温施密要增加、核改完善                                                                                                    |
|                                                  | 请填写                                                                                                    |
|                                                  |                                                                                                    |
| 公司相关文件需要进行如下修改                                   | 修订责任人                                                                                                    |
|                                                  | 講道可                                                                                                    |
|                                                  |                                                                                                    |
|                                                  | 审批人 (OP)                                                                                                    |
|                                                  | 清清市                                                                                                    |
|                                                  |                                                                                                    |
|                                                  |                                                                                                    |
|                                                  |                                                                                                    |
| 6 占击"《                                           | 足存" 单据变成"待根交"状态·                                                                                                    |
| 3                                                | 2098年52年前御史計2個下桥改<br>2019年52年前御史計2個下桥改<br>2019年1月20日<br>2019年1月20日<br>2019年1月20日<br>2019年1月20日<br>2019年1月20日<br>2019年1月20日<br>2019年1月20日<br>2019年1月20日<br>2019年52年1月20日<br>2019年52年1月20日<br>2019年52年1月20日<br>2019年52年1月20日<br>2019年52年1月20日<br>2019年52年1月20日<br>2019年52年1月20日<br>2019年52年1月20日<br>2019年52年1月20日<br>2019年52年1月20日<br>2019年52年1月20日<br>2019年52年1月20日<br>2019年52年1月20日<br>2019年52年1月20日<br>2019年52<br>2019年52<br>2019年52<br>2019<br>2019<br>2019<br>2019<br>2019<br>2019<br>2019<br>201 |

以下是"待提交"状态的执行操作: (一般是已经"保存"过的运行记录)

|                                                                                                    | 运行证    | 3录执行                                                       |                                                                              |
|----------------------------------------------------------------------------------------------------|--------|------------------------------------------------------------|------------------------------------------------------------------------------|
| ✓ 风险评估活动汗事报告•暂能模                                                                                                    | BCJQSP | 4、可填写或修                                                    | <b>牧相关信息</b>                                                                 |
|                                                                                                    | Í      | 文件编号: SPR0201-1<br>麦格名称: 风险评估活动评审报告-智能模板7.15<br>的自名称: 互用1号 |                                                                              |
| 风险评估活动评审报告                                                                                                    |        | <b>的(注</b><br>)清清(1)]                                      |                                                                              |
| SPR0201-1         議告: 071501           上次评审时间         2024年06月15日         未次评审时间         2024年07月15日           经过评审,下列风险因素及防范播進需要增加、修改充卷: |        | 10件<br>● 上時取件<br>本で上岐文将天小不能超过168。<br>模板境报<br>編号            | 130740899 550                                                                |
|                                                                                                    |        | 071501<br>本次時時時间<br>2024-07-15                             | 2024-05-15<br>2022/94-0, T-9494/604823/0623/065/99/9100, 460202/06<br>1010-0 |
|                                                                                                    |        | 按照上述项目,公司相关文件需要进行如下作改                                      | 修订责任人                                                                        |
| 按照上述项目,公司相关文件需要进行如下修改:                                                                                                    |        | 演員可                                                        | 講道局                                                                          |
|                                                                                                    |        | 完成时间                                                       | 审批人 (DP)                                                                     |
|                                                                                                    |        | 1825F (1)                                                  | 诱惑写                                                                          |
| 1 / 1   © 90% ④                                                                                                    |        | <b>中和1253月</b><br>1982年 (11)                               |                                                                              |
| <u>+</u>                                                                                                    |        | 5,                                                         | 点击"提交验收",单据流转至验收人员工作台                                                        |
|                                                                                                    |        |                                                            | <b>6</b> 47 <b>5</b> 52360                                                   |

### 以下是"未通过"状态的执行操作:

| 估质的评审报告·智能概                                                                                                    | □ C ⊃ Q SP                                                              |                                                                                                    |                                                                                                    |
|----------------------------------------------------------------------------------------------------|-------------------------------------------------------------------------|----------------------------------------------------------------------------------------------------|----------------------------------------------------------------------------------------------------|
|                                                                                                    | Î                                                                       | 文件编号: SPR0201-1<br>表储名称:风险评估活动评审报告-智能模板7.15                                                                                                    | 源積編号: SPR0201-1<br>附属円的: 2024-07                                                                                                    |
|                                                                                                    |                                                                         | 細館名称: 回海1号 状态: 未満け                                                                                                    | 上传日期: 2024-07-15                                                                                                    |
|                                                                                                    |                                                                         | 备注:                                                                                                    |                                                                                                    |
| 风险评估活动评审报告                                                                                                    |                                                                         | PS47                                                                                                    |                                                                                                    |
| SPR0201-1 項号: 071501<br>上方证证时间 2024年06月15日 太方证证时间 2024年07月                                                                                                    | 15 日                                                                    |                                                                                                    |                                                                                                    |
| 经过评审,下列风险因素及防范措施需要增加、修改完善:                                                                                                    | _                                                                       | <b>华振进度</b>                                                                                                    |                                                                                                    |
|                                                                                                    |                                                                         | ● 执行 2024-07-15 18.46.45                                                                                                    |                                                                                                    |
|                                                                                                    |                                                                         | 1 FA                                                                                                    |                                                                                                    |
|                                                                                                    |                                                                         | 24 =                                                                                                    |                                                                                                    |
|                                                                                                    |                                                                         | 1                                                                                                    |                                                                                                    |
|                                                                                                    |                                                                         |                                                                                                    |                                                                                                    |
| 按照上述项目,公司相关文件需要进行如下修改;                                                                                                    | _                                                                       | ✓ 編収 – 編載 2024-07-15 16:47:21<br>朱慧                                                                                                    |                                                                                                    |
|                                                                                                    |                                                                         | 信息补充完整                                                                                                    |                                                                                                    |
|                                                                                                    |                                                                         | 2011 JK -                                                                                                    |                                                                                                    |
|                                                                                                    |                                                                         | JN -                                                                                                    |                                                                                                    |
| 1 / 1 (-) 90% (+)                                                                                                    |                                                                         |                                                                                                    |                                                                                                    |
|                                                                                                    |                                                                         |                                                                                                    | 4、 点击 ● 更改内容                                                                                                    |
|                                                                                                    |                                                                         |                                                                                                    |                                                                                                    |
|                                                                                                    | ţv                                                                      |                                                                                                    |                                                                                                    |
|                                                                                                    | • •                                                                     |                                                                                                    | <b>Barra</b> (1                                                                                                    |
|                                                                                                    | , •                                                                     |                                                                                                    | <b>Booren</b>                                                                                                    |
|                                                                                                    | 再次」                                                                     | 上传                                                                                                    | Royal                                                                                                    |
| 。<br>2023/97年90年 和66年…                                                                                                    | 再次」<br>回 と う Q SP                                                       |                                                                                                    | <b>BANKE</b> 500701.1                                                                                                    |
| CZDF#95 W64                                                                                                    | 再次」<br>① こ う q SP                                                       | 上传<br>正<br>实际编码: SPR0201-1<br>案時编码: SPR0201-1<br>案時编码: SPR0201-1                                                                                                    | R65001 (<br>R65011<br>R62949: 5976201-1<br>R6299: 224-07                                                                                                    |
| 。<br>2.207年6月 — 新田県                                                                                                    | ,<br>一<br>一<br>こ<br>う<br>な<br>SP                                        | 上传<br>又对确句:SPP0201-1<br>数据获得:《内部时记录》中部进步增新规模(7.15<br>解释获得:见3月19                                                                                                    |                                                                                                    |
| 21.20开始25-400 <b>9</b>                                                                                                    | 再次」<br>① と う Q. SP                                                      | 上作<br>文件報告: SPR20111<br>新務長時: 风田市住古山市寺道告:指明現在7.15<br>編集26年: 山田市<br>城市: 北田市<br>新潟:                                                                                                    | REARE: 5790201-1<br>MERGE: 520407<br>19688: 20447-15                                                                                                    |
| octobreach www<br>风险评估活动评审报告                                                                                                    | 大<br>(1)<br>(1)<br>(1)<br>(1)<br>(1)<br>(1)<br>(1)<br>(1)<br>(1)<br>(1) | 上作<br>又對确告: SPF0201-1<br>對教育部: QBI的考试型為17年9該告古新聞版7.15<br>解放:<br>解決:<br>解释:<br>例:<br>例:                                                                                                    | (     (     (     (     (                                                                                                    |
| cctstaf##85 ####<br><b>风险评估活动评审报告</b><br><u>SPR0001-1 施守: 071501</u><br>(2021年907月15日1+201年94月19日)2021年97月                                                                                                    | 再次」<br>回 C O Q SP                                                       | 上信<br>文件執句: SPR0201-1<br>素務務務, SPR0201-1<br>素務務務, SPR0201-15<br>総務務務, EUTO<br>406: 未満日<br>部務<br>の上部時代<br>・<br>か上述が代入ット和設置1108。                                                                                                    | Remark         SPR0201-1           MRG781:         2024-07-1           Inferam:         2024-07-15                                                                                                    |
| MESNIF#85 WEW.<br><u> 风险评估活动评审报告</u><br><u> SPR001-1 編号: 071501</u><br><u> 上次评审时间</u><br><u> 2021年 067 月</u><br><u> 2021年 067 月</u><br><u> 2021年 067 月</u><br><u> 2021年 067 月</u><br><u> 2021年 067 月</u>                                                                                                    | 再次」<br>(1) C C O Q SP<br>15 日                                           | 上作<br>文件報告: SPR0201-1<br>実件報告: SPR0201-1<br>実務結果: (別約年秋日四時年前後十年初後年7-15<br>年秋日: 末市19<br>秋日: 末市19<br>秋日: 第二<br>学人工程文行大学本報道(168)。<br>保護(現在)<br>第4                                                                                                    |                                                                                                    |
| 风险评估活动评审报告           SP80201-1 錄号,071501           上次许学时间         2021年05月15日           经过许学、下列风险因素及防炎措施需要增加、够改先者;                                                                                                    | 再次」<br>(1) C C C S P<br>(1) F H<br>(1) F H                              | 上作<br>文件報告: SPR0201-1<br>学務務務: SPR0201-1<br>学務務務: SDB中位5030平時設計管報(開放7.15<br>年齢55年、503中位5030平時設計100<br>構造:<br>単計<br>学人工程表中大力で再能設さ100。<br>構築した成分中に構造しての。<br>構築したのであり、<br>研究的1                                                                                                    | RMMRE:         SPR201-1           RMRE:         SPR201-1           RMRE:         SPR201-1           SPR201-1         SPR201-1           SPR201-1         SPR201-1           SPR201-1         SPR201-1           SPR201-1         SPR201-1           SPR201-1         SPR201-1           SPR201-1         SPR201-1           SPR201-1         SPR201-1           SPR201-1         SPR201-1           SPR201-1         SPR201-1           SPR201-1         SPR201-1           SPR201-1                                                                                                    |
| CESDIF#885 WEML      CESDIF#885 WEML      CESDIF#885 WEML      SPR0201-1 除子,071501      E文许写时间      2021年06月15日 本次许写时间      Z021年07月      经过许等,下列风险因素及防流措施需要增加、修改完卷;                                                                                                    | 再次<br>回 こ 3 Q SP<br>15 日                                                | 上作<br>で<br>実務研究: SPR0201-1<br>業務務務: DE3P16<br>総定: 未加に<br>総定: 未加に<br>総定: 本加に<br>総合: 未加に<br>総合: 未加に<br>総合: 本加に<br>総合: 本加に<br>総合: 本加に<br>総合: 本加に<br>総合: 本加に<br>総合: 本加に<br>総合: 本加に<br>(GG, 10)<br>(GG, 10)                                                                                                    |                                                                                                    |
| CERDIF#885 WEM                                                                                                    | 再次<br>回 と 3 Q SP<br>15 日                                                | 上作<br>文学研究: 1999-00111<br>単時存時: 0,00014115001中等途合理時後回7.15<br>単数257:12月1日<br>400:末点11<br>第1:<br>第1:<br>第1:<br>第1:<br>第1:<br>第1:<br>第1:<br>第                                                                                                    |                                                                                                    |
| CESIDIF#885 WEM <b>风险评估活动评审报告</b><br>SPR0201-1 協子、071501                 L史诉爭對问               2024 年06 月 15 日<br>本次评爭對问               2024 年06 月 15 日<br>本次评爭對问               2024 年07 月                 E述评爭, 下列风险因素及防淀措並需要增加、參放完善;               300 年07 月                                                                                                    | 再次<br>回 と 3 Q SP<br>15 日                                                | 上作<br>又計論名: SPR0201-1<br>案解論名: RSR0201-1<br>案解論名: RSR0201-1<br>第目の一部では<br>和日本の一部では<br>本の上部の一<br>本の上部の一<br>本では<br>のしたの一<br>本では<br>のしたの一<br>本では<br>のしたの一<br>本では<br>のしたの一<br>本では<br>のしたの一<br>本では<br>のしたの一<br>本では<br>のしたの一<br>本では<br>のしたの一<br>本では<br>のしたの一<br>本では<br>のしたの一<br>本では<br>のしたの一<br>本では<br>のしたの一<br>本では<br>のしたの一<br>本では<br>のしたの一<br>本では<br>本では<br>本では<br>本では<br>本では<br>本では<br>本では<br>本では                                                                                                    |                                                                                                    |
| <b>     CEADIF### 1964</b> CEADIF### 1964      CEADIF### 1967      CEADIF### 1967      CEADIF####      CEADIF####       CEADIF####                                                                                                    | 再次]                                                                     | 上作<br>又対論者: SP40201-1<br>取得論者: SD442020(平前語音)情報度度7.15<br>解結:<br>配法:<br>開始:<br>の上報報報<br>部注:<br>開始:<br>で入上現代表:<br>和目<br>で入りませた。<br>第二<br>で入りませた。<br>第二<br>で入りませた。<br>第二<br>で入りませた。<br>第二<br>で入りませた。<br>第二<br>の上報報報()<br>第二<br>の上報報報()<br>の上報報報()<br>の上報報報()<br>の上報報報()<br>の上報報報()<br>の上報報報()<br>の上報報報()<br>の上報報報()<br>の上報報報()<br>の上報報報()<br>の上報報報()<br>の上報報報()<br>の上報報報()<br>の上報報報()<br>の上報報報()<br>の上報報報()<br>の上報報報()<br>の上報報報()<br>の上報報報()<br>の上報報報()<br>の上報報報()<br>の上報報報()<br>の上報報報()<br>の上報報報()<br>の上報報報()<br>の上報報()<br>の上報報報()<br>の上報報報()<br>の上報報()<br>の上報報報()<br>の上報報()<br>の上報報()<br>の上報報()<br>の上報報報()<br>の上報報()<br>の上報報報()<br>の上報報()<br>のこ<br>の刊<br>の上報報報()<br>の上報報()<br>の上報()<br>の上報()<br>の上報()<br>の上報()<br>の上報()<br>の上報()<br>の上報()<br>の上報()<br>の上()<br>の上()<br>の日()<br>の上()<br>の上()<br>の日()<br>の日( |                                                                                                    |
| CESSIF##5 W64.                                                                                                    | 雨次<br>□ C S Q SP                                                        | 上作<br>又対論句: SPF00201-1<br>案件指示: Quarter/2020年9月20日1日回日の: 158<br>編結: 258<br>第日<br>第日<br>第日<br>第日<br>第日<br>第日<br>第日<br>第日<br>第日<br>第日                                                                                                    |                                                                                                    |
|                                                                                                    | 再次<br>回 C O C SP<br>15日                                                 | 上作<br>文件報号: SPR0201-11<br>案務務務長: E125032年9835-118年88557-115<br>高級務務長: E125032年9835-118<br>編集<br>の上部の下入い平和設計108,<br>構設 (105)<br>第21日の中人、大学和設計108,<br>構設 (105)<br>第31日の一人、公司研究文件書表出行加下称文<br>2014年715 回<br>2014年715 回<br>2015日7151<br>四<br>2014年715 回<br>2014年715 回<br>2014日715 回<br>2014年715 回<br>2014年715 回<br>2014年715 回<br>2014年715 回<br>2014年715 回<br>2014<br>2014<br>2014<br>2014<br>2014<br>2014<br>2014<br>2014                                                                                                    |                                                                                                    |
|                                                                                                    | 雨次<br>① C O Q SP                                                        | 上信<br>又科學者: SPR0201-1<br>業務基準: SPR0201-1<br>業務基準: SPR0201-1<br>業務基準: SPR0201-1<br>業務基準: SPR0201-1<br>基本法律者: SPR0201-1<br>()<br>()<br>()<br>()<br>()<br>()<br>()<br>()<br>()<br>()                                                                                                    |                                                                                                    |
| COSMF##5 #NOM.                                                                                                    | 再次<br>① C C O Q SP                                                      | 上作<br>文件編集: SPR0201-1<br>案務長務: SPR0201-1<br>案務長務: SPR0201-1<br>案務長務: SPR0201-1<br>総合語: SPR0201-1<br>(1)<br>本の日本<br>(1)<br>(1)<br>(1)<br>(1)<br>(1)<br>(1)<br>(1)<br>(1)                                                                                                    | Extraction     Extraction       |
| <b>     CDENFERE WEEL</b> CDENFERE WEEL      CDENFERE WEEL                                                                                                    | 雨次<br>15日                                                               | 上作<br>文件時で:<br>文件時で: SPR0201-1<br>単時日本: SPR0201-1<br>単時日本: SPR0201-1<br>年間には、<br>時日<br>の上前時代<br>の上前時代<br>の上前時代<br>の上前時代<br>の上前時代<br>日本<br>の日本<br>の日本<br>の日本<br>の日本<br>の日本<br>の日本<br>の日本                                                                                                    | Extraction     Extraction     E |
| CONDIFIENDE WEEK.      CONDIFIENCE      CONDIFIENCE      CONDIFIENC | 再次<br>15 日<br>                                                          | 上作<br>又利用名: SPR02011<br>副用名: DDDH 1000平前20-1年時20-1年時20-7-15<br>副和名: DDDH 1000平前20-1年時20-1年時20-7-15<br>第2: DDH 1000平前20-1年時20-1年時20-7-15<br>第3: DDH 1000平前20-1年時20-1年時20<br>同日日 1000平前20-1年時20日日 1000平前2<br>同日日 1000平前20日日 1000平前2<br>同日日 1000平前20日日 1000平前2<br>同日日 1000平前20日日 1000平前2<br>同日日 1000平前20日日 1000平前2<br>同日日 1000平前20日日 1000平前2<br>同日日 1000平前20日日 1000平前2<br>同日日 1000平前20日日 1000平前2<br>同日日 1000平前20日日 1000平前2<br>同日日 1000平前20日日 1000平前2<br>日日日 1000平前20日日 1000平前2<br>日日日 1000平前2<br>日日日 1000平前2<br>日日日 1000平前2<br>日日日 1000平前2<br>日日日 1000平前2<br>日日日 1000平前2<br>日日 1000平前2<br>日日 1000平前1<br>日日 1000平前1<br>日日 1000<br>日日 1000<br>日日 1000<br>日日 1000<br>日日 1000<br>日日 1000<br>日日 1000<br>日日 1000<br>日日 1000<br>日日 1000<br>日日 1000<br>日日 1000<br>日日 1000<br>日日 1000<br>日日 1000<br>日日 1000<br>日日 1000<br>日日 1000<br>日日 1000<br>日日 1000<br>日                                                                                                    | 1.557#8879           20440-15           20440-15           20440-15           20440-15           20440-15           1.557#8879           20440-15           1.557#8879           20440-15           1.557#8879           1.557#8879           1.557#8879           1.557#8879           1.557#8879           1.557#8879           1.557#8879           1.557#8879           1.557#8879           1.557#8879           1.557#8879           1.557#8879           1.557#8879           1.557#8879           1.557#8879           1.557#8879           1.557           1.557           1.557           1.578           1.578           1.578           1.578           1.578           1.578           1.578           1.578           1.578           1.588           1.588           1.588           1.588           1.588           1.588           1.588           1.588     <                                                                                                    |

### 2、在线编辑

以下是"待上传"状态的执行操作:

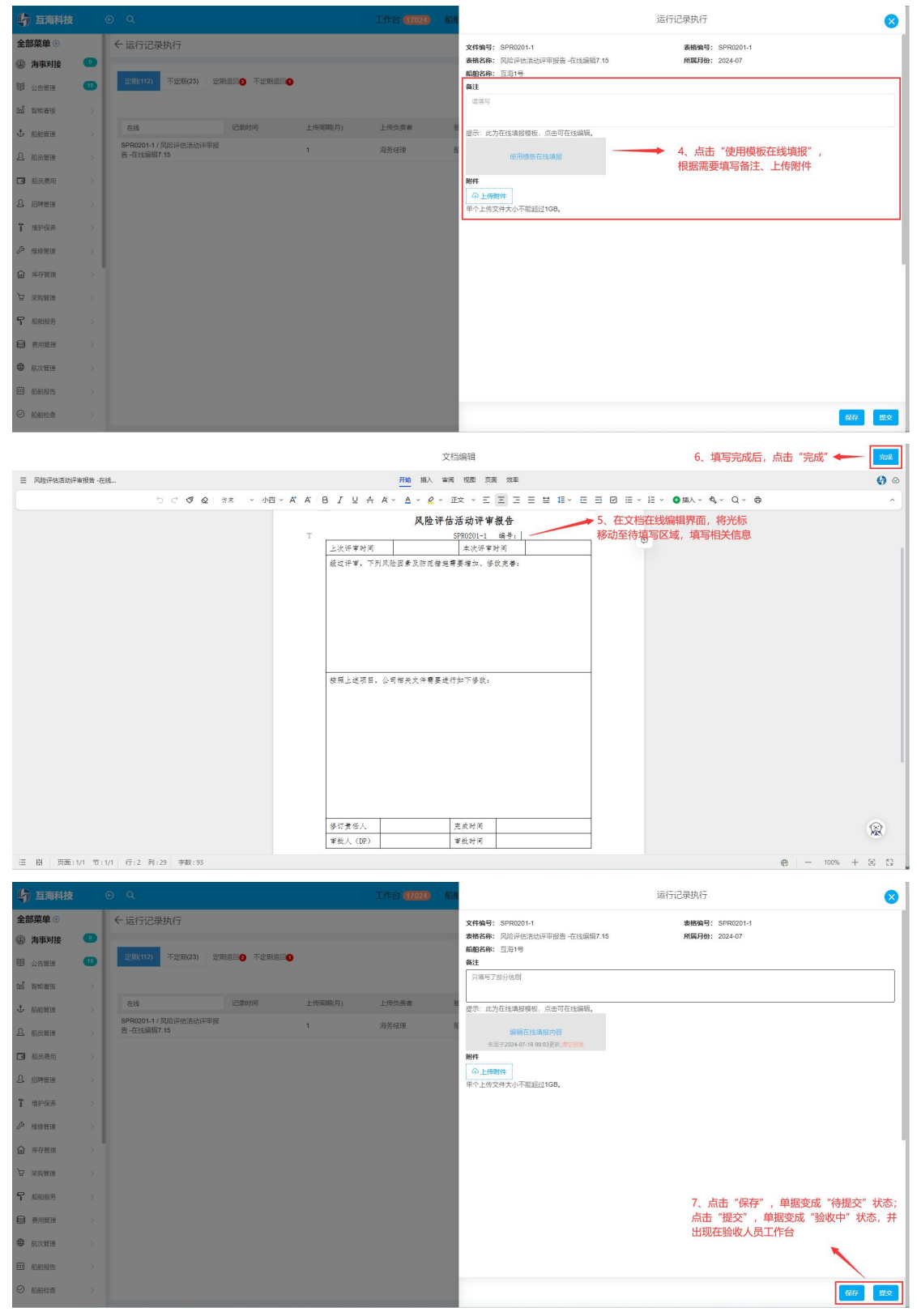

以下是"待提交"状态的执行操作: (一般是已经"保存"过的运行记录)

| <b>\$</b> 互海科技  | Ż | ΘQ                                   | 工作台(170       | <b>18</b> 运行记录执行                                      |
|-----------------|---|--------------------------------------|---------------|-------------------------------------------------------|
| <b>T</b> 维护保养   | > | ←运行记录执行                              |               | 文件编号: SPR0201-1 表描编号: SPR0201-1                       |
| ∅ 维修管理          |   | _                                    |               | 表格名称: 风险评估活动评审报告-在线编辑7.15 所属月份: 2024-07<br>路船名称: 百濟1号 |
| @ 库存被理          |   | 定期(113) 不定期(23) 定期退回 不定期退            | 20            | ·····································                 |
| ☆ 宋約曾課          |   |                                      |               | 只填写了部分他剧                                              |
| <b>宁</b> 船舶服务   |   | 7.15 记录时间                            | 上传离朝(月) 上传负责者 | 2                                                     |
| 费用新建            |   | SPR0201-1 / 风险评估活动评审报<br>告 -在线编辑7.15 | 1 海务经理        | 着<br>编辑在线项报内容                                         |
| ● 航次管理          |   | SPR0201-1 / 风险评估活动评审报<br>告-智能模板7.15  | 1 海务经理        | 朱显于2024-07-16 09 03更新, <b>市空投票</b><br><b>R6件</b>      |
|                 |   | SPR0201-1 / 风险评估活动评审报<br>告-上传期件7.15  | 1 海务经理        |                                                       |
| ⊘ 船舶检查          |   |                                      |               |                                                       |
| ① 体系管理          |   |                                      |               | ◆ 根据需要增写或修改相关信息                                       |
| 体系文件            |   |                                      |               | A DOMENTICAL OF ANY PROPERTY CLEAR.                   |
| 市在管理            |   |                                      |               |                                                       |
| 安全检查            |   |                                      |               |                                                       |
| 运行记录            |   |                                      |               |                                                       |
| 12.RIA          |   |                                      |               |                                                       |
| 12 <b>2</b> -23 | Ł |                                      |               | 5、点击"提父",単据流转至整收入员工作台                                 |
| 体系归档            |   |                                      |               |                                                       |
| <b>岑</b> 海务管理   |   |                                      |               | (GG) (現文)                                             |

# 以下是"未通过"状态的执行操作:

| 与 互海科技                                                                                                    |                                                                                             |                                                                                                    |                                                                                                    | 船舶                                                                                                    | 退回详情                                                                                                    |
|----------------------------------------------------------------------------------------------------|---------------------------------------------------------------------------------------------|----------------------------------------------------------------------------------------------------|----------------------------------------------------------------------------------------------------|----------------------------------------------------------------------------------------------------|----------------------------------------------------------------------------------------------------|
| <b>了</b> 维护保养                                                                                                    | ×                                                                                           | ←运行记录执行                                                                                                    |                                                                                                    | 文件编号: SPR0201-1                                                                                                    | 表格编号: SPR0201-1                                                                                                    |
| ≫ 维修管理                                                                                                    |                                                                                             |                                                                                                    |                                                                                                    | <b>奏格名称:</b> 风险评估活动评审报告 -在线编辑7.15                                                                                                    | 所属月份: 2024-07                                                                                                    |
| 命 库存管理                                                                                                    |                                                                                             | 定期(113) 不定期(23) 定期退回◎ 不定期退回◎                                                                                                    |                                                                                                    | 和田山49. 三月1号<br>秋酒: 未通过                                                                                                    | 工程日期, 2024-07-10                                                                                                    |
| ₩ 采約管理                                                                                                    |                                                                                             |                                                                                                    |                                                                                                    | 备注 只填写了部分信息<br>提示:此为在线填报模板。点击可在线预览。                                                                                                    |                                                                                                    |
| <b>宁</b> 船舶服务                                                                                                    |                                                                                             | 7.15 记录时间                                                                                                    | 上传周期(月) 上传负责者                                                                                                    | 验                                                                                                    |                                                                                                    |
|                                                                                                    |                                                                                             | SPR0201-1 / 风险评估活动评审报告 - 在线编辑7.15                                                                                                    | 1 海务经理                                                                                                    | ffi                                                                                                    |                                                                                                    |
|                                                                                                    |                                                                                             | SPR0201-1 / 风险评估活动评审报<br>年, 和25月467 15                                                                                                    | 1 海务经理                                                                                                    | 1914<br>30                                                                                                    | 4、 点击 更改内容                                                                                                    |
| ₩ 別次管理                                                                                                    |                                                                                             | M MERCONAL CON                                                                                                    |                                                                                                    |                                                                                                    |                                                                                                    |
| — 船舶服告                                                                                                    |                                                                                             |                                                                                                    |                                                                                                    | 单据进度                                                                                                    | <b>现文内容</b> 评论 号出                                                                                                    |
| ❷ 船舶检查                                                                                                    |                                                                                             |                                                                                                    |                                                                                                    | ❷ 执行 2024-07-16 09:22:47                                                                                                    |                                                                                                    |
| ③ 体系管理                                                                                                    |                                                                                             |                                                                                                    |                                                                                                    |                                                                                                    |                                                                                                    |
| 体系文件                                                                                                    |                                                                                             |                                                                                                    |                                                                                                    | <sup>密名:</sup> ろレ -                                                                                                    |                                                                                                    |
| 审核管理                                                                                                    |                                                                                             |                                                                                                    |                                                                                                    | ホニ                                                                                                    |                                                                                                    |
| 安全检查                                                                                                    |                                                                                             |                                                                                                    |                                                                                                    |                                                                                                    |                                                                                                    |
| 运行记录                                                                                                    |                                                                                             |                                                                                                    |                                                                                                    | 验收— 船长 2024-07-16 09:23:41                                                                                                    |                                                                                                    |
| 记录执行                                                                                                    |                                                                                             |                                                                                                    |                                                                                                    | 東京                                                                                                    |                                                                                                    |
| 记录设置                                                                                                    |                                                                                             |                                                                                                    |                                                                                                    | 第12信息补充元量<br>签名:                                                                                                    |                                                                                                    |
| 体系旧档                                                                                                    |                                                                                             |                                                                                                    |                                                                                                    |                                                                                                    |                                                                                                    |
| 海 労 浩 差 差 差 差 差 差 差 差 差 差 差 差 差 差 差 差 差 差                                                                                                    |                                                                                             |                                                                                                    |                                                                                                    |                                                                                                    |                                                                                                    |
|                                                                                                    |                                                                                             |                                                                                                    |                                                                                                    |                                                                                                    |                                                                                                    |
| <b>山</b> 互海科技                                                                                                    |                                                                                             | © Q                                                                                                    | 工作台 (17025)                                                                                                    | REAL                                                                                                    | 再次上传                                                                                                    |
| り 三海科技<br>ア #PG#                                                                                                    | >                                                                                           | о Q<br>4 жжельна                                                                                                    | 工作台 (7025)                                                                                                    | <u>169</u>                                                                                                    | 再次上传                                                                                                    |
| <ul> <li>              日海科技</li></ul>                                                                                                    | >                                                                                           | <ul> <li>○ Q</li> <li>◆ 运行記录执行</li> </ul>                                                                                                    | 1作台 (17025)                                                                                                    | 文件編号: SPR0201-1<br>実件編号: SPR0201-1<br>業権名称: 风谷(他点古)(平明後音-在地域報行:10                                                                                                    | 再次上传 😵<br>                                                                                                    |
| <ul> <li>         ・         ・         ・</li> <li>         ・</li> <li></li></ul> | ~ ~ ~                                                                                       | <ul> <li>● Q</li> <li>◆ 运行记录执行</li> <li>□ 200(10) 不全期620 京地部50 不定地部60</li> </ul>                                                                                                    | 1作台 (705)                                                                                                    | 文件编码: SPR0201-1<br>第48549; 贝达许伦杰达伊中接音-在法编辑7.15<br>编数494; 王政计号                                                                                                    | 再次上传 😵<br>器械编号: SPRU201-1<br>解释J99: 2024-07<br>上作目端: 2024-07-16                                                                           |
| <ul> <li>              「 第294月         </li> <li>             第294月</li> <li>             第294月</li> <li>             第2944</li> </ul> </td <td>2</td> <td>● Q<br/><ul> <li></li></ul></td> <td>In:# 67629</td> <td>文件编码: SPR0201-1<br/>编程名称: 贝达兰伦杰达伊辛提普-在线编辑7.15<br/>编程名称: 王政书号<br/>权容: 未通过<br/>编述 只须写了部分信息</td> <td>再次上传</td>                                                                                             | 2                                                                                           | ● Q<br><ul> <li></li></ul>                                                                                                    | In:# 67629                                                                                                    | 文件编码: SPR0201-1<br>编程名称: 贝达兰伦杰达伊辛提普-在线编辑7.15<br>编程名称: 王政书号<br>权容: 未通过<br>编述 只须写了部分信息                                                                                                    | 再次上传                                                                                                    |
| <ul> <li> <b>互換利技</b> </li> <li></li></ul>                                                                                                    | >                                                                                           | <ul> <li>● Q</li> <li>◆ 运行记录执行</li> <li>(10) 不定期(05) 定期目目● 不定期目目●</li> <li>7.5 228990</li> </ul>                                                                                                    | 162 (702)                                                                                                    | 文件编码: SPR0201-1<br>编程4年; 因此评论走动中接着-在线编辑7-15<br>编程4年: 王3年号<br>权容:未通过<br>4注 只為写了部分绝思<br>世示:此力在线缘模模板,点击项石线编辑。                                                                                                    | 再次上传<br>展開第: SPRU201-1<br>展開第: 2024-07<br>上作目第: 2024-07-16<br>→ 5、根据需要点击"编辑在线填很内容"                                                        |
| 上海利技           「 出炉保米           グ 出卵振躍           命 米行振躍           マ 米防衛理           マ 米防衛理                                                                                                    | > > > > > > > > >                                                                           | ● Q<br>◆ 运行记录执行<br>「空間(03) 空和出品● 不定用出品●<br>7.5 記録時间<br>SPR200-1 / (別2)中在あり中報報                                                                                                    | 1624年<br>上校年期月)<br>上校年期年<br>1<br>日<br>二〇〇〇月<br>日<br>日<br>日<br>日<br>日<br>日<br>日<br>日<br>日<br>日<br>日<br>日<br>日<br>日<br>日<br>日<br>日<br>日                                                                                                    | 文件编码: SPR0201-1<br>编程46: 因此中位击动中审报者-在线编程715<br>编程48: 王承与<br>规2: 未通过<br>通注 只承写了部分绝思<br>进示:此力在线线相邻。击击项在线编辑。<br>                                                                                                    | 再次上传<br>展開第: \$PR0201-1<br>展開第: 202407<br>上作目第: 202407-16<br>→ 5、根据需要点击"编辑在线填很内容"<br>进行编辑或上传附件                                            |
|                                                                                                    | > > > > > > > > > > > >                                                                     | ● Q<br><ul> <li>              五日前(2), 所会前(2), 常常能量● 不会推進量●      </li> <li>             7.15 日間前回         </li> <li>             5月20001-1 (月間)中に 医山中早期         </li> <li>             4日30001-1 (月間)中に 医山中早期         </li> </ul>                                                                                                    | 1件台 (1702)<br>上位和期月) 上位全界来<br>1 用分句语                                                                                                    | 文件编码: SPR0201-1<br>编程49: 因此中位走动中带接 -在线编程7-15<br>编程47: 医34号<br>现在: 未进过<br>就在: 只须写了部分信息<br>记示: 此为在线组织程序, 点面可在线编辑,<br>编程在线线路的背<br>电影中在150 的复数用来图像的<br>程序                                                                                                    | 再次上传<br>■編集9: \$PR0201-1<br>編集99: 202407<br>上作目編: 202407-16<br>→ 5、根据需要点击"编辑在线填报内容"<br>进行编辑或上传附件                                          |
|                                                                                                    | >                                                                                           | ● Q<br><ul> <li>              金信用ののののでは、             のでは、             のででででででででででででででででででででででででで</li></ul>                                                                                                    | 上行21 (1702)<br>上行21(月)<br>1 月外日間<br>1 月外日間                                                                                                    | 文件論号: SPR0201-1<br>無報告報: 同時中<br>総合: 回時号<br>総合: 回時号<br>総合: 北京<br>建立 に以為了部分信息<br>建立: 広力:日本経動部分<br>(生)のなどの(本)の目前、(生)の日本<br>(生)の日本(本)の目前、(生)の日本<br>(生)の日本(本)の目前、(生)の日本<br>(生)の日本(本)の目前、(生)の日本<br>(生)の日本(本)の目前、(生)の日本<br>(生)の日本(本)の日本(生)の日本(生)の日本(+)の(+)の(+))の(+)の(+)の(+))の(+)の(+))の(+)(-)(-)(-)(-)(-)(-)(-)(-)(-)(-)(-)(-)(-)                                                                                                    | 再次上传                                                                                                    |
| 上海内技         日海内技           1         出学校系           少         出版第三           ○         水行展出           ○         水行展出           ○         水行展出           ○         市街市           ●         高沢市市           ●         高沢市市                                                                                                    | > > > > > > > > > > > > > > > > > > > >                                                     | ● Q<br>◆ 运行记录执行<br>「ご覧(13) 予定期(03) 定用出版● 不定用出版●<br>7.15 正規則何<br>客-在記録用7.15<br>客中8000-1 / (別以)中在出版中等数<br>客-音記版用7.15                                                                                                    | 1作台 (1702)<br>上位(2月) 上位(2月)<br>1 高労(2月)<br>1 高労(2月)                                                                                                    | 文件執張: SPR0201-1<br>発展4年: 因此中位法治中申报者-在线编辑7-15<br>編集時: 医酒特<br>紙等: 医酒特<br>紙等: 出力時<br>個年(注意)<br>第二、出力市は現線開始。(杰里符在线编辑)<br>一般解存(注意)<br>第二<br>一般解存<br>一般解存<br>一般的作<br>一般的作<br>一般的作                                                                                                    | 再次上传                                                                                                    |
| 上海内技         日海内技           1         出学校系           少         出学校系           ○         水学教室           ○         水学教室           ○         水学教室           ○         水学教室           ○         水学教室           ○         水学教室           ○         和田田学           ○         和田学者           ○         和田学者                                                                                                    | ><br>><br>><br>><br>><br>><br>><br>><br>><br>>                                              | ● Q<br>◆ 运行记录执行<br>「ご覧(13) 不定約(23) 定用目目● 不定用目目●<br>7.15 正規約(6)<br>客中6000.1 / (別目)中在出版中年報<br>客・直接展示 7.5<br>客中6000.1 / (別目)中在出版中年報<br>客・直接展示 7.5                                                                                                    | 1作台 (1702)<br>上位和期月) 上位会表来<br>1 用外位地<br>1 用外位地                                                                                                    | 文件論語: SPR0201-1<br>施務(部: 因此行他走动行申报音-在法编程7-15<br>高齢(部: 因用)<br>通知: 法選<br>建正 只為再了部分後息<br>定: 此力在法编程程度,点面可在法编辑,<br>編程在法编程的情<br>通知な任任 命意思思 素型等<br>新聞<br>个上規数件<br>作                                                                                                    | <ul> <li>再次上传</li> <li>器编号: \$PR0201-1<br/>MRJP9: 202407<br/>上作目用: 202407-16</li> <li>→ 5、根据需要点击 "编辑在线填报内容"<br/>进行编辑或上传附件</li> </ul>      |
| 上海内技         日海内技           1         出学校系           少         出学校系           ○         水学教室           ○         水学教室           ○         水学教室           ○         水学教室           ○         水学教室           ○         和田田学           ●         和公室           ●         和公室           ○         和田学           ○         和田学           ○         和田学           ○         和田学                                                                                                    | >                                                                                           | ● Q<br>◆ 运行记录执行<br>「ご覧(13) 予定期(23) 定用出版● 不定用出版●<br>7.15 定規約(4)<br>SPR200-1-1 (別以)中正出功(中期後<br>8-在記録(87.15)<br>SR200-1-1 (別以)中正出功(中期後<br>8-石記録(87.75)                                                                                                    | 上作名類の29<br>上作名類の29<br>1 高労在現<br>1 高労在現                                                                                                    | 文件論語: SPR0201-1<br>無数46: 因此中位法由中申报者-在线编程7-15<br>単語: 医酒特<br>建築: 未満日<br>建築: 未満日<br>建築: 未満日<br>建築: 未満日<br>単子には現解的後, 点面項目換編4<br>(新行在は期間方行<br>単子には数単方の本価語目は98,<br>ドー<br>中一 上規制後<br>中一 上規制後                                                                                                    | 再次上传                                                                                                    |
| 上海和技           第一個市場系           第一個市場系           第一時間第一個           第一時間第一個           第一時間第一個           第二時間第一個           第二時間第二目           第二時間第二目           第二時間           第二時間                                                                                                    | > > > > > > > > > > > > > > > > > > > >                                                     | ● Q<br>◆ 运行记录执行<br>「ご覧(13) 予定期(23) 定用目目● 不定用目目●<br>7.15 正規約(4)<br>客中6000-14 (月間)中在出版中年報<br>客・在記録用7.15<br>客中8200-1-1 (月間)中在出版中年報<br>客・音記録和7.15                                                                                                    | 上代年期月2<br>上代年期月2<br>1 月2<br>1 月2<br>日<br>日<br>日<br>日<br>日<br>日<br>日<br>日<br>日<br>日<br>日<br>日<br>日<br>日<br>日<br>日<br>日<br>日<br>日                                                                                                    | 文件論語: SPR0201-1     施務(部: 因此中価法由中部語 - 在城綱領7.15     施務(部: 因為中国     法第一部     法第一部     法第一部     法第一部     法第一部     法第一部     新聞     日本の年代編集の     新聞     日本の年代編集の     新聞     日本の年代編集の     新聞     日本の年代編集の     新聞     本の年代編集の     新聞     本の年代編集の     新聞                                                                                                    | <ul> <li>再次上传</li> <li>         Estimate: SPR0201-1</li></ul>                                                                             |
| 上海和技           第一次の次           第二次の次           第二次の次           第二次の次           第二次の次           第二次の次           第二次の次           第二次の次           第二次の次           第二次の次           第二次の次           第二次の次           第二次の次           第二次の次           第二次の次           第二次の次           第二次の次           第二次の次           第二次の次                                                                                                    | ><br>><br>><br>><br>><br>><br>><br>><br>><br>><br>><br>><br>><br>><br>><br>><br>><br>><br>> | ● Q<br>◆ 运行记录执行<br>「で聞け」 予定的(3) 定用出画● 不定用出画●<br>7.15 正規的内<br>客中6000-1 / (別当時本語の片単数<br>者・古記版研7.15<br>客・日記版研7.15                                                                                                    | 上作名類(内)<br>上作為類(本)<br>1 一 一 一 一 一 一 一 一 一 一 一 一 一 一 一 一 一 一 一                                                                                                    | 文件論語: SPR0201-1<br>施務46: 因此中位法治中理語 - 在城綱領7-15<br>総務4: 因為中<br>通知<br>2015 - 元为中は現線開始。(土田中日編編)<br>- 成年47月18月の日<br>- 同日の日本の日本の日本の日本の日本<br>2017 - 一日の日本<br>2017 - 一日の日本<br>2017 - 一日の日本                                                                                                    | <ul> <li>再次上传</li> <li>         Estimate: SPR0201-1</li></ul>                                                                             |
|                                                                                                    | ><br>><br>><br>><br>><br>><br>><br>>                                                        | Q     C 気行記录执行     (ごいい) 不足限(2) 定限品 ① 不足限品 ①     不足限(2) 定限品 ② 不足限品 ①     不足限(2) 定限品 ② 不足限品 ④     不足限(2) に     のののののののののののののののののののののののののののののののの                                                                                                    | 上作名類の<br>1<br>1<br>1<br>1<br>1<br>1<br>1<br>1<br>1<br>1<br>1<br>1<br>1<br>1<br>1<br>1<br>1<br>1<br>1                                                                                                    | 文件集等: SPR001.1<br>発展: SPR001.1<br>発展: SPR01<br>研究: SPR01<br>研究: SPR01<br>研究: SPR01<br>METALARSYN<br>METALARSYN<br>ME | 再次上传<br>黑橋第5: SPR0201-1<br>照照第5: 224-07<br>1何日第: 2224-07.16<br>→ 5.根据需要点击"编辑在线境报内容"<br>进行编辑或上传附件                                          |
|                                                                                                    | ><br>><br>><br>><br>><br>><br>><br>><br>><br>><br>><br>><br>>                               | Q     C Q     C 法行记录执行     (1) 予想用(2) 定用目(2) 予想用目(2)     不可用目(2)     不可用(2)     不可用(2)     不用(2)     不用(2)     不用(2)     不用(2)     不用(2)     不用(2)     不用(2)     不用(2)     不用(2)     不用(2)     不(2)     不用(2)     不用(2)     不用(2)     不用(2)                                                                                                    | 上作名明(方) 上作名用<br>1 (前名明)(方) 上作名用<br>1 (月の日日)<br>1 (月の日日)<br>1 (月)<br>1 (月)<br>1 ( | 文作集等: SPR001.1<br>発気: SDF1PERS内印度語 在我編載7.8<br>通信: SDF1PERS内印度語 在我編載7.8<br>第二: 日本町子部分格<br>田子2004年4年90月2日。<br>日本日本4年9月1日。<br>日本日本4年9月1日<br>日本日本4年9月1日。<br>日本日本4年9月1日<br>日本日本4年9月1日<br>日本日本4年9月1日<br>日本日本4年9月1日<br>日本日本4年9月1日<br>日本日本4年9月1日<br>日本日本4年9月1日<br>日本日本4年9月1日<br>日本日本4年9月1日<br>日本日本4年9月1日<br>日本日本4年9月1日<br>日本日本4年9月1日<br>日本日本4年9月1日<br>日本4年9月1日<br>日本4年9月1日<br>日本4年9月1日<br>日本4月1日<br>日本4月1日<br>日本4月1日<br>日本4月1日<br>日本4月1日<br>日本4月1日<br>日本4月1日<br>日本4月1日<br>日本4月1日<br>日本4月1日<br>日本4月1日<br>日本4月11日<br>日本4月111日<br>日本4月111日<br>日本4月1111日<br>日本4月111111111111111111111111111111111111                                                                                                    | 再次上传<br>黑橋第5: \$PR020-1-<br>黑順預9: 224-07<br>1/45周8: 2224-07.16<br>→ 5.根据需要点击"编辑在线填报内容"<br>进行编辑或上传附件                                       |
| <ul> <li>             まので見み             まので見み             まので見み             にかって見み             にかって見み             にの             にの</li></ul>                                                                                                    | > > > > > > > > > > > > > > > > > > > >                                                     | ○ Q<br>◆ 旅行记录执行<br>「15 日間(2) 日間(2) 日間(2) 予定期(2)<br>715 日間(2) 日間(2) 日間(2) 予定期(2)<br>年日期(2) 日間(2) 日間(2) 日間(2)<br>日間(2) 日間(2) 日間(2) 日間(2)<br>日間(2) 日間(2) 日間(2)<br>日間(2) 日間(2) 日間(2)<br>日間(2) 日間(2) 日間(2)<br>日間(2) 日間(2) 日間(2)<br>日間(2) 日間(2)<br>日間(2) 日間(2)<br>日間(2) 日間(2)<br>日間(2) 日間(2)<br>日間(2) 日間(2)<br>日間(2)<br>日)<br>日)<br>日)<br>日)<br>日)<br>日)<br>日)<br>日)<br>日)<br>日                                                                                                    | 上印代第(7025)<br>上印代第(月)<br>上印代第(月)<br>1                                                                                                    | 文件報答: SPR0001.1           地格: SPR0001.1           地格: SPR0001.1           地格: SPR0001.1           現在: SPR0001.1           現在: SPR0001.1           現在: SPR0001.1           日本: SPR0001.1           日本: SPR0001.1           日本: SPR0001.1           日本: SPR0001.1           日本: SPR0001.1           日本: SPR0001.1           日本: SPR0001.1           日本: SPR0001.1           日本: SPR0001.1           日本: SPR0001.1           日本: SPR0001.1           日本: SPR0001.1           日本: SPR001.1           日本: SPR001.1           日本: SPR001.1           日本: SPR001.1           日本: SPR01.1           日本: SPR01                                                                                                    | <ul> <li>再次上传</li> <li>M報題: sPRQ00-14</li> <li>M展題: 222407</li> <li>JMEB: 222407-16</li> <li>5、根据需要点击 "编辑在线填报内容"<br/>进行编辑或上传附件</li> </ul> |
|                                                                                                    | ><br>><br>><br>><br>><br>><br>><br>><br>><br>><br>><br>><br>>                               | <ul> <li>○ Q</li> <li>◆ 法行记录执行</li> <li>○ 200(11) 予ジ用(20) 定用目(20) 予ジ用(20)</li> <li>○ 715 記録時间</li> <li>SPR000-14 / 月刻学校正由(20)</li> <li>SPR000-14 / 月刻学校正由(20)</li> <li>SPR000-14 / 月初学校正由(20)</li> <li>SPR000-14 / 月初学校正由(20)</li> <li>SPR00-14 / 月初学校正和(20)</li> <li>SPR000-14 / 月</li></ul>                                                                                                    | 上印合第四/万)<br>上印合第四/万)<br>1 月前日<br>1 月前日<br>1 月前日<br>日<br>日<br>日<br>日<br>日<br>日<br>日<br>日<br>日<br>日<br>日<br>日<br>日<br>日<br>日<br>日<br>日<br>日                                                                                                    | 文解類等: SPR001.1<br>発生: 第二項目号<br>通生: 項目号<br>通生: 項目号<br>通生: 元時11時間のの、の面目的な感情の、<br>の面目的な感情の、の面目的な感情の、<br>全球のないないないないない。<br>全球のないないないない。<br>本述のないないないない。<br>本述のないないないない。<br>本述のないないないない。<br>本述のないないないない。<br>本述のないないないない。<br>本述のないないないない。<br>本述のないないないない。<br>本述のないないないない。<br>本述のないないないない。<br>本述のないないないないない。<br>本述のないないないないないない。<br>本述のないないないないないない。<br>本述のないないないないないない。<br>本述のないないないないないないない。<br>本述のないないないないないないないないない。<br>本述のないないないないないないないないないないないないないないないない。<br>本述のないないないないないないないないないないないないないないないないないないない                                                                                                    | <ul> <li>西次上传</li> <li>● 5.根据需要点击"编辑在线填版内容"<br/>进行编辑或上传附件</li> </ul>                                                                      |
|                                                                                                    |                                                                                             | <ul> <li>● Q</li> <li>◆ 法行记录执行</li> <li>● 万里市(2)</li> <li>● 万里市(2)<td>上印合 (1725)<br/>上印合期(万) 上印合用作<br/>1 万分は注<br/>1 予労は注<br/>1 一</td><td>文件第1: SPR001.1<br/>発生: 第二項目<br/>通生: 注: 項目<br/>通生: 注: 理<br/>第二 日本可定的場合の 国际の政策構成<br/>の工作的なの政策の意思<br/>本の対応制度のならの政策の意思<br/>の工作的なの<br/>の工作的での<br/>の工作的での<br/>の工作ので<br/>の工作ので<br/>の<br/>の<br/>の<br/>の<br/>の<br/>の<br/>の<br/>の<br/>の<br/>の<br/>の<br/>の<br/>の</td><td><ul> <li>再次上传</li> <li>無職等: #PR0201-1<br/>照展預錄: 222-67<br/>」於目前: 222-67-16</li> <li>5、根据需要点击 "编辑在线填版内容"<br/>进行编辑或上传附件</li> </ul></td></li></ul> | 上印合 (1725)<br>上印合期(万) 上印合用作<br>1 万分は注<br>1 予労は注<br>1 一                                                                                                    | 文件第1: SPR001.1<br>発生: 第二項目<br>通生: 注: 項目<br>通生: 注: 理<br>第二 日本可定的場合の 国际の政策構成<br>の工作的なの政策の意思<br>本の対応制度のならの政策の意思<br>の工作的なの<br>の工作的での<br>の工作的での<br>の工作ので<br>の工作ので<br>の<br>の<br>の<br>の<br>の<br>の<br>の<br>の<br>の<br>の<br>の<br>の<br>の                                                                                                    | <ul> <li>再次上传</li> <li>無職等: #PR0201-1<br/>照展預錄: 222-67<br/>」於目前: 222-67-16</li> <li>5、根据需要点击 "编辑在线填版内容"<br/>进行编辑或上传附件</li> </ul>          |

3、上传附件

以下是"待上传"状态的执行操作:

| 与 互海科技                  | 0 | ) Q                               |      |         | 工作合(17025) 船舶 | 执行                                      |
|-------------------------|---|-----------------------------------|------|---------|---------------|-----------------------------------------|
| <b>1</b> 维护保养           | × | ←运行记录执行                           |      |         |               |                                         |
| ℬ 细修管理                  |   |                                   |      |         |               | 表格名称: 风险评估活动评审报告-上传谢件7.15 所属月份: 2024-07 |
| ⑥ 库存管理                  |   | 定期(112) 不定期(23) 定期                |      |         |               | 編組名称: 旦初1号<br>备注                        |
| ₩ 采购管理                  |   |                                   |      |         |               | 読具写                                     |
| 9 1044188               |   | 7.15                              | 记录时间 | 上传周期(月) | 上传负责者         |                                         |
|                         |   | SPR0201-1/风险评估活动评审报<br>先-報館模板7 15 |      | 1       | 海务经理 創        | 记员执行器件                                  |
| 会用電理                    |   | SPR0201-1 / 风险评估活动评审报             |      | 1       | 海东谷理          | ○ 上侍報件 全部部8                             |
| ● 航次管理                  |   | 告-上传附件7.15                        |      |         |               |                                         |
|                         |   |                                   |      |         |               |                                         |
| ⊘ 船舶检查                  |   |                                   |      |         |               | 风险评估活动<br>下载 1预览                        |
| ① 体系管理                  |   |                                   |      |         |               | 单个上传文件大小不能超过1GB,                        |
| 体亮文件                    |   |                                   |      |         |               |                                         |
| 市核管理                    |   |                                   |      |         |               |                                         |
| 安全检查                    |   |                                   |      |         |               |                                         |
| 8002 <b>0</b>           |   |                                   |      |         |               | 5 占主"促左" 的提本成"法提办"状态。                   |
| 记录执行                    |   |                                   |      |         |               | 点击"提交验收",单据变成"验收中"状态,                   |
| (2 <b>8</b> :2 <b>2</b> |   |                                   |      |         |               | 并出现在验收人员工作台                             |
| 体系旧档                    |   |                                   |      |         |               |                                         |
| <b>岑</b> 海务管理           |   |                                   |      |         |               | (27) (22%b)(                            |

# 以下是"待提交"状态的执行操作:(一般是已经"保存"过的运行记录)

| <b>り</b> 互海科技 | (      | ÐQ                                 |         | 工作台 (17025)  船 | 执行 😣                                    |
|---------------|--------|------------------------------------|---------|----------------|-----------------------------------------|
| <b>T</b> 维护保养 | >      | ←运行记录执行                            |         |                | 4、根据需要修改备注或重新上传附件<br>文件编号: SPR0201-1    |
|               |        |                                    |         |                | 表格名称: 风险评估活动评审报告-上传附件7.15 所属月份: 2024-07 |
| ⑥ 库存管理        |        | 定期(112) 不定期(23) 定期退回② 不定期退回③       |         |                | 20月2日本: 10月1号 各注                        |
| and a company |        |                                    |         |                | 风险评估活动评单报告见附件。                          |
| P manual      |        | 7.15 记录时间                          | 上传闻明(月) | 上传负责者 著        |                                         |
| 7) 和相同为       | ,<br>I | SPR0201-1 / 风险评估活动评审报              | 1       | 海务经理 角         | 记录执行附件                                  |
| 费用数理          |        | 告-上传银件7.15<br>SPR0201-1 (风险深传演动评审报 |         |                | ○ 上傳解件 全部網絡                             |
| ● 航次管理        |        | 告-智能模板7.15                         | 1       | 消务经理 音         |                                         |
| 前前股告          |        |                                    |         |                | W                                       |
|               |        |                                    |         |                | 风险评估活动…                                 |
| Ph assesse    |        |                                    |         |                | PM4 1960<br>单个上社文化士小乙能将过1GB             |
| D/ WARENE     |        |                                    |         |                | - LT-MALINAL MARK west                  |
| 体系文件          |        |                                    |         |                |                                         |
| 軍核管理          |        |                                    |         |                |                                         |
| 安全检查          |        |                                    |         |                |                                         |
| 展行行政          |        |                                    |         |                |                                         |
| 记录执行          |        |                                    |         |                | 「「上十"铜六环步",首根达林东环步长(日下步去                |
| 记录设置          |        |                                    |         |                | ⊃、点击 提父题收 , 甲据流转至题收入页上作台                |
| 体系目档          |        |                                    |         |                |                                         |
| <b>岑</b> 海务管理 |        |                                    |         |                | 977 B2980                               |

### 以下是"未通过"状态的执行操作:

| <b>り</b> 互海科技 | C  | ) Q                                  |           | 1       | 工作台(17025)船 | ji ji                                   | 國道情            | 8          |
|---------------|----|--------------------------------------|-----------|---------|-------------|-----------------------------------------|----------------|------------|
| <b>】</b> 维护保养 |    | ←运行记录执行                              |           |         |             | <b>文件编号:</b> SPR0201-1                  | 表格编号:          | SPR0201-1  |
| ₯ 维修管理        |    | _                                    |           |         |             | 表格名称: 风险评估活动评审报告-上传附件7.15<br>能翻名称: 互流1号 | 所属月份:<br>上传日期: | 2024-07    |
| 命 库存管理        |    | 定期(113) 不定期(23) 定期退回                 | 20 不定期退回0 |         |             | 验收日期:                                   |                |            |
| ₩ 采购管理        |    |                                      |           |         |             | 秋春: 未通过<br>看註: 风险评估活动评审报告 见时件。          |                |            |
| <b>宁</b> 船舶服务 |    | 7.15                                 | 已录时间      | 上传周期(月) | 上传负责者       | 记录执行附件                                  |                |            |
| 員 费用新理        | l  | SPR0201-1 / 风险评估活动评审报<br>告-上传谢件7.15  |           | 1       | 海务经理 魚      |                                         |                |            |
| ● 航次管理        |    | SPR0201-1 / 风险评估活动评审报<br>告 -在线编辑7.15 |           | 1.      | 海务经理 角      | W                                       |                |            |
| □ 船舶报告        |    | SPR0201-1 / 风险评估活动评审报<br>告-智能模板7-15  |           | 1       | 海务经理 角      | 风险评估活动<br>下载  预阅                        |                |            |
|               |    |                                      |           |         |             |                                         |                |            |
| (1) 体系管理      |    |                                      |           |         |             | 单振进度                                    |                |            |
| 体系文件          |    |                                      |           |         |             | 换行 2024-07-16 10:00:01                  |                |            |
| 审核管理          |    |                                      |           |         |             |                                         |                |            |
| 安全检查          |    |                                      |           |         |             | ***<br>3 k -                            |                |            |
| 运行记录          |    |                                      |           |         |             | カニ                                      |                |            |
| 12.RIA        |    |                                      |           |         |             |                                         |                | 4 占丰"面改内容" |
| 记录设置          | I. |                                      |           |         |             | 验收— 船长 2024-07-16 10:08:47<br>年間        |                |            |
| 体系旧档          |    |                                      |           |         |             | rise -                                  |                |            |
| 串 海务管理        |    |                                      |           |         |             |                                         |                |            |

| <b>小</b> 互海科技  |   | ΘQ                                   |         | 工作台 (17025) 船舶 | 再次上传                                                                             | 8   |
|----------------|---|--------------------------------------|---------|----------------|----------------------------------------------------------------------------------|-----|
| <b>T</b> 维护保养  | × | ←运行记录执行                              |         |                | 文件编号: SPR0201-1 表格编号: SPR0201-1                                                  |     |
| ₯ 维修管理         |   |                                      |         |                | 表格名称: 风险评估活动评审报告-上传助件7.15 所属月份: 2024-07<br>2025 27: 17:15 - 根据需要修改备注信息、删除及重新上传时件 |     |
| 命 库存管理         |   | 定期(113) 不定期(23) 定期但回● 不定期但回●         |         |                | ####1+#77. 二四·5                                                                  | _   |
| ₩ 采购管理         |   |                                      |         |                | <b>备注</b><br>风险评估活动评审报告 见厨件。                                                     |     |
| <b>宁</b> 船舶服务  |   | 7.15 记录时间                            | 上传周期(月) | 上传负责者          |                                                                                  |     |
|                |   | SPR0201-1 / 风险评估活动评审报<br>告-上传期件7.15  | 1       | 海务经理           | ○ 上传附件 金冠細約                                                                      |     |
| A 8779978      |   | SPR0201-1 / 风险评估活动评审报<br>告 -在线编辑7.15 | 1       | 海务经理           |                                                                                  |     |
| C SUARIE       |   | SPR0201-1 / 风险评估活动评审报<br>先期影响和7.15   | 1       | 海务经理           | w                                                                                |     |
|                |   | E MARKANI                            |         |                | 风险评估活动…                                                                          |     |
| ◎ 船舶检查         |   |                                      |         |                | F%L 17/20                                                                        |     |
| ③ 体系管理         |   |                                      |         |                | 单个上传文件大小不能超过1GB。                                                                 |     |
| 体系文件           |   |                                      |         |                | Dit 202407.16 1000.01                                                            |     |
| 甲核酸锂           |   |                                      |         |                | ④ 朱慧                                                                             |     |
| 安全检查           |   |                                      |         |                | <b>釜名:</b>                                                                       |     |
| 第5的版           |   |                                      |         |                | 米三                                                                               |     |
| 记录执行           |   |                                      |         |                |                                                                                  |     |
| 记录设置           |   |                                      |         |                | ● 验收一船长 2024-07-16 10:08:47 6、点击 "确认上                                            | ;传" |
| 体亮归档           |   |                                      |         |                | · · · · · · · · · · · · · · · · · · ·                                            | _   |
| <b>\$</b> 海务管理 |   |                                      |         |                | 9247 (Mb).                                                                       | -45 |

下一步:

运行记录执行完毕后,根据运行记录设置(如有验收步骤),单据流转至验收人员工作台。